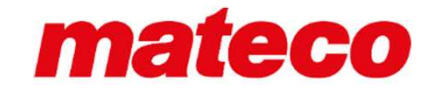

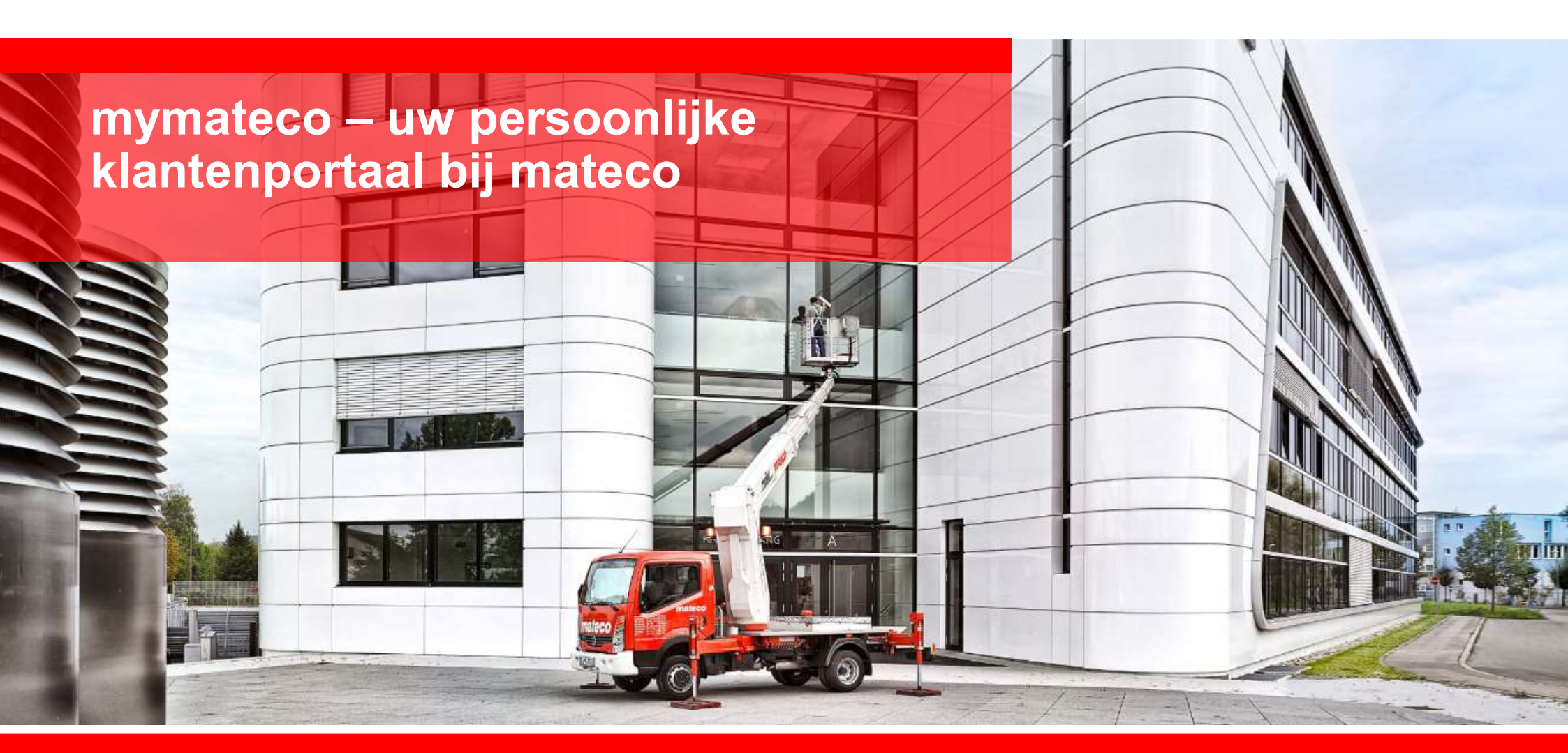

# mateco

### Klantenportaal

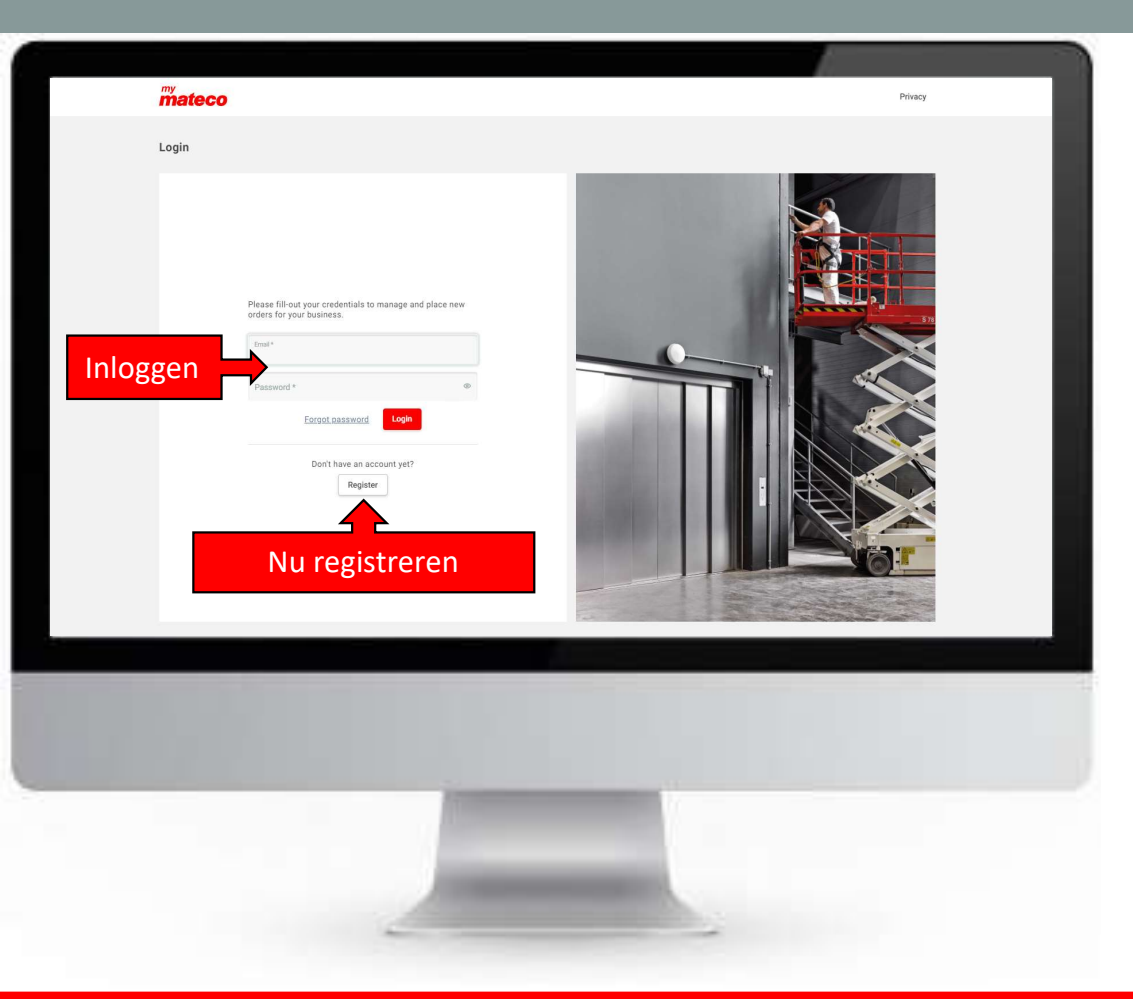

#### U wilt graag...

- > Eenvoudig, snel en gemakkelijk een machine huren?
- > Geen rekening houden met de openingstijden?
- > Altijd en overal kunnen bestellen of uw documenten inzien?

#### Dan hebben wij iets voor u!

#### Uw voordelen

- Volledige flexibiliteit Altijd en overal huren. Op een bouwplaats, vanuit thuis of vanaf kantoor? mymateco is 24/7 voor u beschikbaar.
- Volledige transparantie Al uw opdrachten met alle gerelateerde documenten in één overzicht.
- Op volle snelheid Met een paar keer klikken bestelt u de gewenste machine.
- Nooit meer zoeken naar een machine De locatie van de geleverde machine(s) is zichtbaar door de GPS voorziening.

# mateco

#### Hoofdmenu Instellingen bedrijf, zoals beheer contactpersonen, mateco Test Company NL Bestell afleveradressen, projecten Bestellingen en gebruikers Q. Searc GS-1532 scissorlift 🗇 mateco Amsterdam # VHC21T-005 van 28-07-2021at 08:00 tot 28-07-2021at 17:00 State 🔿 terrein Ordered CONFIRMED Confirmed van 23-07-2021at 08:00 tot 25-07-2021at 17:00 © 2651 KC Contactgegevens van Delivered GS-1532 Closed CONFIRMED uw persoonlijke Cancelled End date reached GS-2032 van 19-07-2021at 20:12 tot 25-07-2021at 16:00 Champs Elysees Avenue des Champ Avenue des Champ mateco vestging en CONFIRMED ! Expected rental-end has passe Machine group hulp The 2-seater GS-1532 van 22-07-2021at 08:00 tot 23-07-2021at 17:00 The material Amsterda sin 4-seater CONFIRME Expected rental-end has passe A a-ladde 😔 accessorie # FOL21-0004 MRT2150 van 20-07-2021at 08:00 tot 21-07-2021at 16:00 ⑦ Efteling 4 View more #3671 CONFIRMED Project van 22-07-2021at 08:00 tot 28-07-2021at 17:00 Kuilenweg 36 # VHC21T-005770 #3567 GS-2032 #3671 CONFIRME 00123456789012345678901234567890123456 Chatten met een GS-2032 van 01-08-2 tot 01-09-2 012345 CONFIRME mateco medewerker Q View more

Uw persoonlijke profiel voor instellen van weergave aantal items, taal en meldingen die u wilt ontvangen. U kunt hier ook kiezen voor welke organisatie u mymateco wilt bekijken als u meerdere klantnummers bij ons heeft.

06.08.2021

mymateco.nl

3

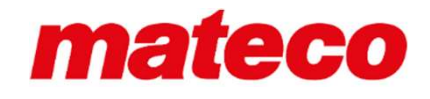

## Gegevens organisatie

| Beheei      | ",<br>r alle contactpersor                                                                                                    | nen van uw organi                                                                                          | satie                                                                                                    | Test Company NL                    | а . А                                                        |
|-------------|----------------------------------------------------------------------------------------------------|----------------------------------------------------------------------------------------------------|----------------------------------------------------------------------------------------------------|------------------------------------|--------------------------------------------------------------|
|             | Filters                                                                                                    | 2516 items                                                                                                 |                                                                                                    | ⊘ Addresses                        | Beheer alle afleveradressen van uw organisatie               |
|             | State Ordered Confirmed Delivered Placed                                                                                                    | 05-1         0           01         0           02         0           04         0           05         1 | Van 28-07-2021at (0.60)              Ømateco Amsterdan<br>Visitaverweg 8<br>1013 LD AMSTERIONA            Van 23-07-2021at (0.60)              2 2651 KC<br>26 S51 KC Berkel en Rod                                                                              | ل Users<br># VHC21T-005774         |                                                              |
| Beh<br>dire | eer alle projecten v<br>ect alle actieve best                                                                                                    | van uw organisatie<br>cellingen van een p                                                                  | en zie<br>croject<br>van 22.07.2021at (8:00)<br>to 123-07.2021at 17:00<br>% mateco Amsterdam<br>Sef pick up<br>% mateco Amsterdam                                                                                                    | # VHC21T-005773<br># VHC21T-005772 | Beheer alle gebruikers van mymateco binnen<br>uw organisatie |
|             | A s-ladder  C scessories  View more  Project  \$2567                                                                                                | MRT2150<br>rotatingtolescopichandler<br>CONFIRMED                                                          | van 20.07-2021at 08:00<br>tot 21-07-2021at 16:00<br>van 22.07-2021at 08:00<br>tot 28-07-2021at 17:00<br><b>Erteling</b><br>Europalaan 1<br>577 KW Kaataheuvel<br>Van 22.07-2021at 08:00<br><b>Erteling</b><br>Europalaan 1<br>577 KW Kaataheuvel<br>Kaldenweg 36 | # F0L21-0004                       |                                                              |
|             | <ul> <li>#3671</li> <li>#3671</li> <li>#39012345678901234567890123456</li> <li>#390123456789123456789</li> <li>012345</li> <li>View more</li> </ul> | CONFIRMED<br>05-2032<br>solssofilit<br>CONFIRMED                                                           | van 01-08-2021at 08:00                                                                                                    | # FOL21-0003<br>■ #3671            |                                                              |
|             |                                                                                                    |                                                                                                    |                                                                                                    |                                    |                                                              |
|             |                                                                                                    | _                                                                                                    | -                                                                                                    |                                    |                                                              |

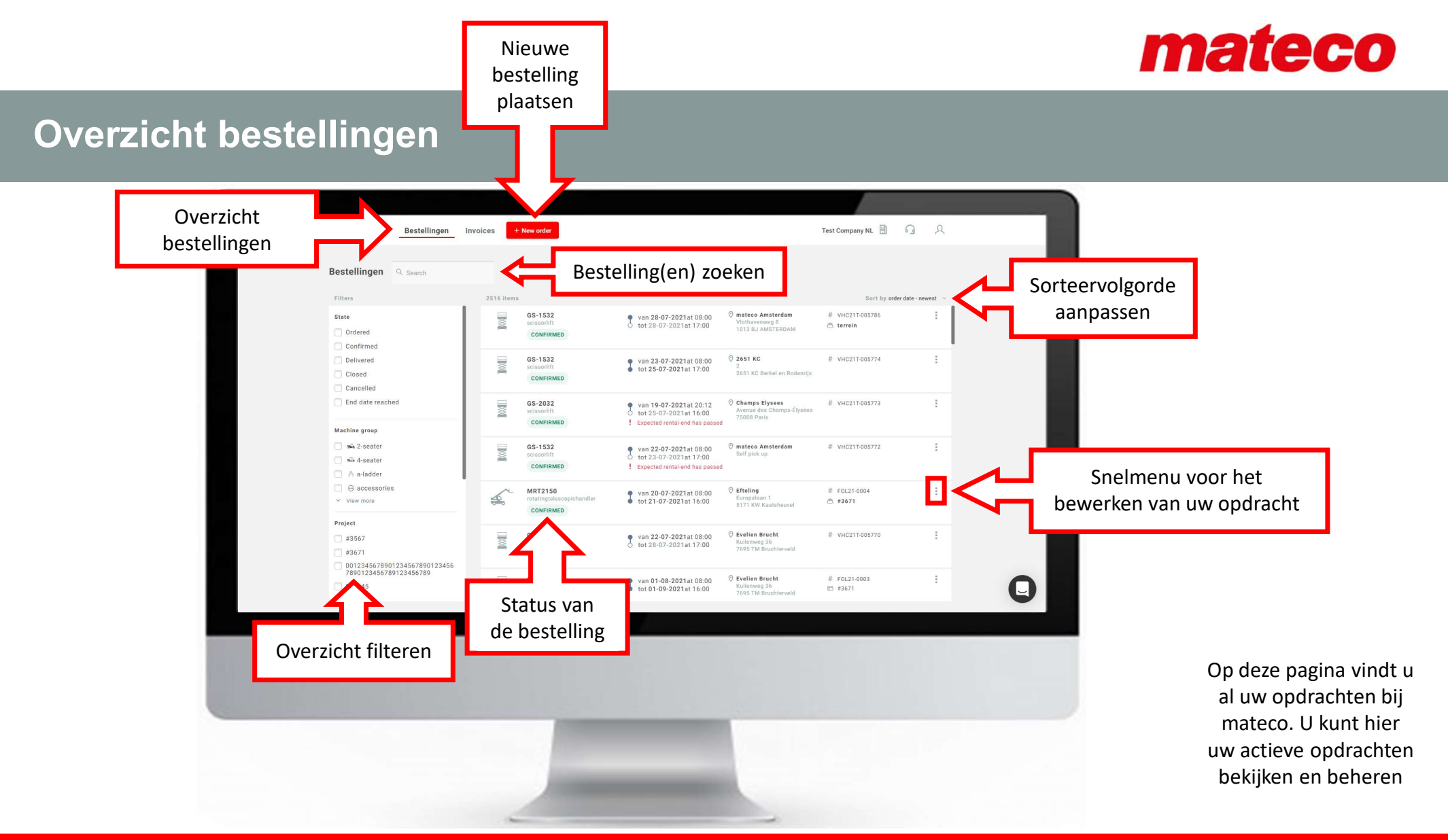

06.08.2021

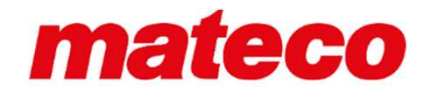

## Nieuwe bestelling

|                                                                                   |                  |     | New order                                                                                                    |                                                                                  | Test Company ML 🗎 🎧 , C,                                                                        |  |
|-----------------------------------------------------------------------------------|------------------|-----|----------------------------------------------------------------------------------------------------|----------------------------------------------------------------------------------|-------------------------------------------------------------------------------------------------|--|
| Voeg een                                                                          |                  |     | Machine coefiguration + Add a machine to your order                                                                                     |                                                                                  |                                                                                                 |  |
|                                                                                   |                  | Ľ   | Restal period      Van*      Van*      We'l be working on      We'l be working on      Workdays and saturdays                           | We'll be working on <ul> <li>Workdays</li> <li>Workdays and saturdays</li> </ul> | Kies de startdatum en tijd,<br>verwachte einddatum en tijd                                      |  |
|                                                                                   | tijd definitief? |     | Lindi (expected)*     At*                                                                                                    | Workdays and sundays     All days                                                | en geef aan welke dagen er<br>wordt gewerkt                                                     |  |
|                                                                                   | Meldt meteen af. | J 1 | Delivery and pick up by mateco by Self pick up and return<br>Belivery information                                                       |                                                                                  |                                                                                                 |  |
| Kies een afleveradres uit<br>de lijst of maak een nieuwe<br>aan en vul de overige |                  |     | Addems*                                                                                                    | - O                                                                              |                                                                                                 |  |
|                                                                                   |                  |     | Cocyle Rangement S2211 Entremember<br>Prickup information<br>You can fill out the pick up information when you're sure of the end date. | Pick up on loading dock                                                          | Moeten we de opdracht voor u<br>afleveren of komt u het bij één van<br>onze vestigingen ophalen |  |
| overige gegevens aan                                                              |                  |     | A Contact person on afte                                                                                                    |                                                                                  |                                                                                                 |  |
|                                                                                   |                  |     |                                                                                                    |                                                                                  |                                                                                                 |  |
|                                                                                   |                  |     | Contraction of the second                                                                                                    |                                                                                  |                                                                                                 |  |
|                                                                                   |                  |     |                                                                                                    |                                                                                  |                                                                                                 |  |
|                                                                                   |                  |     |                                                                                                    |                                                                                  |                                                                                                 |  |
| 06.08.2021                                                                        |                  |     |                                                                                                    | mymateco                                                                         | .nl                                                                                             |  |

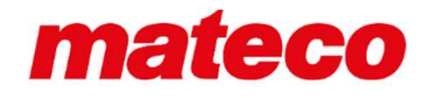

### Machine zoeken

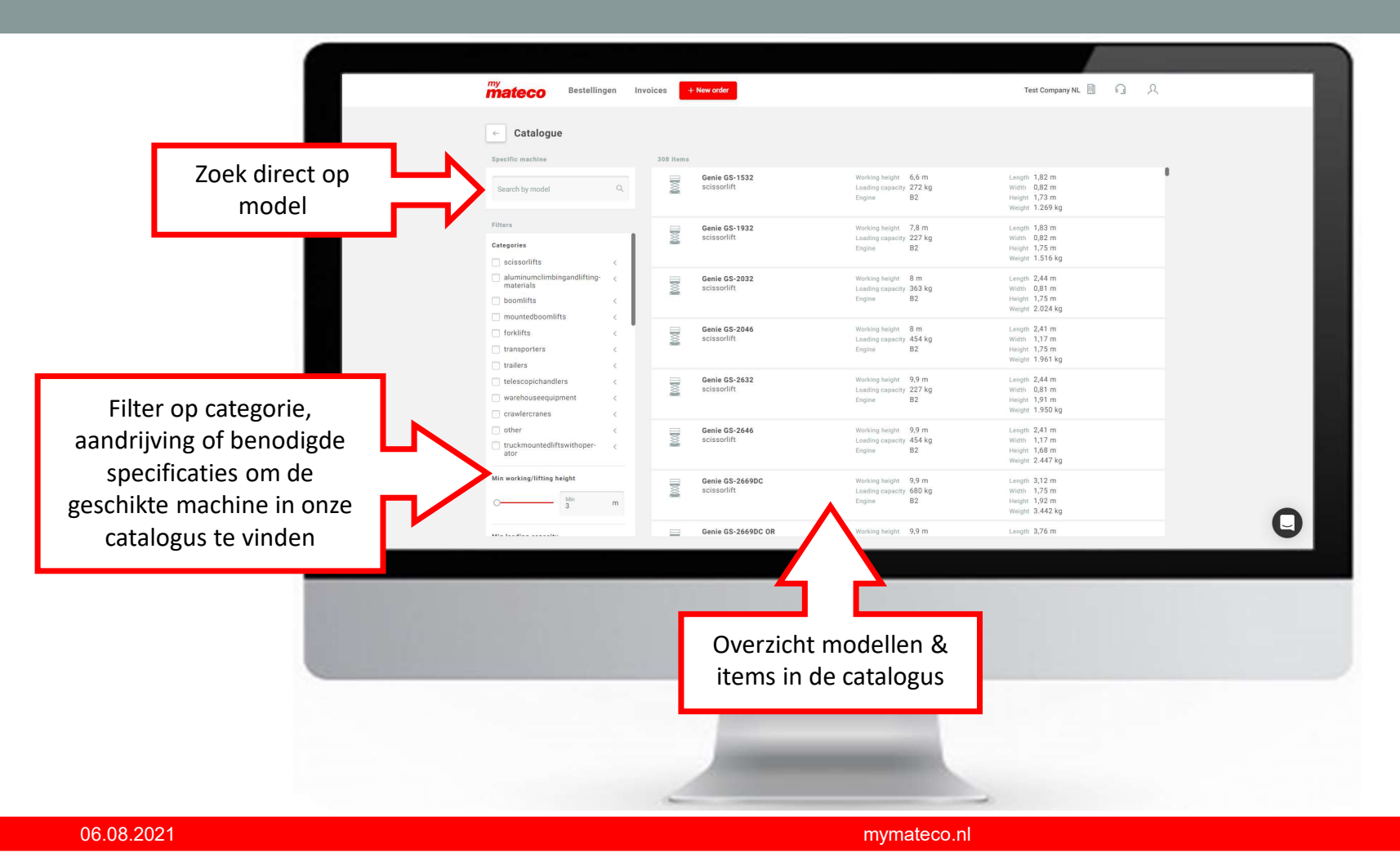

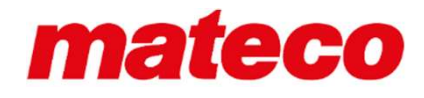

## Machine zoeken | restricties werklocatie

|                                                      | my Bestellingen Invoices + New order         | Test Company NL                                                                                                    | Test Company NL 📄 🎧 🙏 |  |  |  |  |
|------------------------------------------------------|----------------------------------------------|----------------------------------------------------------------------------------------------------|-----------------------|--|--|--|--|
|                                                      | Catalogue<br>Specific machine 308 items      | Specific machine 308 items                                                                                                    |                       |  |  |  |  |
|                                                      | Search by model Q. Genie GS-1532 solisorlift | Working height 6,6 m Length 1,82 m<br>Loading capacity 272 kg Witch 0,82 m<br>Engine 82 Height 1,73 m<br>Weight 1,269 kg                                                                                                    |                       |  |  |  |  |
|                                                      | Filters Genie GS-1932<br>B3 scissoriit<br>B4 | Working height 7,8 m Length 1,83 m<br>Loading capacity 227 kg With 0,82 m<br>Engine B2 Height 1,75 m<br>Weight 1,516 kg                                                                                                    |                       |  |  |  |  |
| Zijn er restricties aan                              | Max height Sing m                            | Working height         8 m         Length 2,44 m           Loading classicity 363 kg         With 0,81 m           Engine         82         Height 1,75 m           Work         0,81 m         U.0.24 kg                                       |                       |  |  |  |  |
| afmetingen of gewicht                                | Max viéth                                    | Working height 8 m Length 241 m<br>Loading capacity 454 kg With 1,17 m<br>Engine 82 Height 1,75 m<br>Weight 1,961 kg                                                                                                    |                       |  |  |  |  |
| maximale specificaties in                            | 5.03 m Genie 65-2632 scissoriift             | Working height 99 m Length 2,44 m<br>Loading capacity 227 kg With 0,81 m<br>Engine 82 Height 1,91 m<br>Weight 1,950 kg                                                                                                    |                       |  |  |  |  |
| het filter in en selecteer<br>de correcte machine of | Max length                                   | Working height         99 m         Longin 2,41 m           Londing capacity         454 kg         Width         1,17 m           Engine         B2         Height 1,68 m         Normality           Engine         B2         Weight 2,447 kg |                       |  |  |  |  |
| item uit de catalogus.                               | Genie G3-26690<br>19,76 m                    | C Working height 9,9 m Length 3,12 m<br>Leading capacity 680 kg Writh: 1,75 m<br>Engine B2 Height 1,92 m<br>Waight 3,442 kg                                                                                                    | 0                     |  |  |  |  |
|                                                      | Genie GS-2669D0                              | C OR Warking height 9,9 m Length 3,76 m                                                                                                    | e                     |  |  |  |  |
|                                                      |                                              |                                                                                                    |                       |  |  |  |  |
|                                                      | Over<br>item                                 | rzicht modellen &<br>ns in de catalogus                                                                                                    |                       |  |  |  |  |
|                                                      |                                              |                                                                                                    |                       |  |  |  |  |
|                                                      | _                                            |                                                                                                    |                       |  |  |  |  |

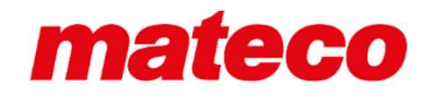

9

#### Opdracht raadplegen en beheren

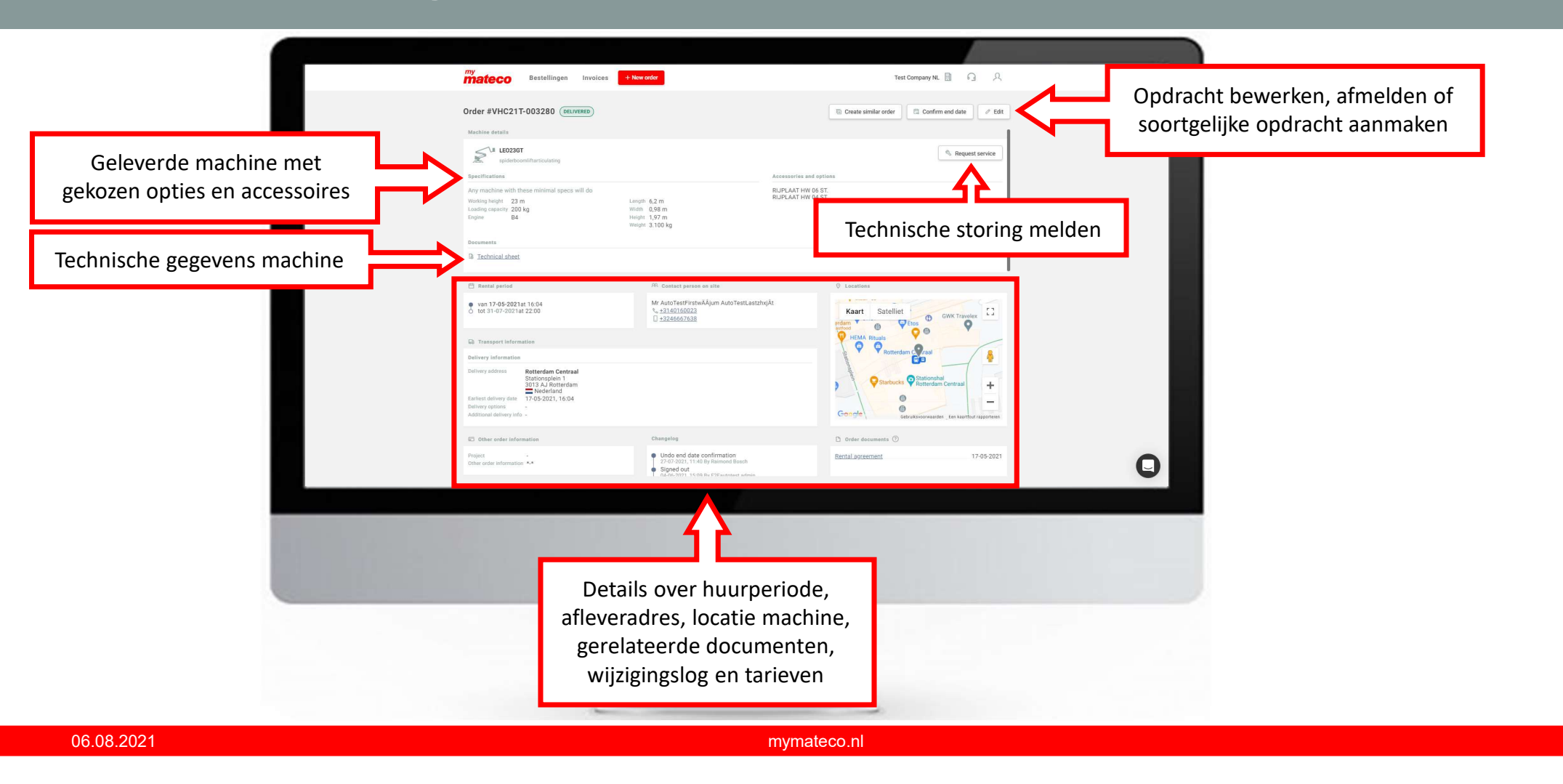

# mateco

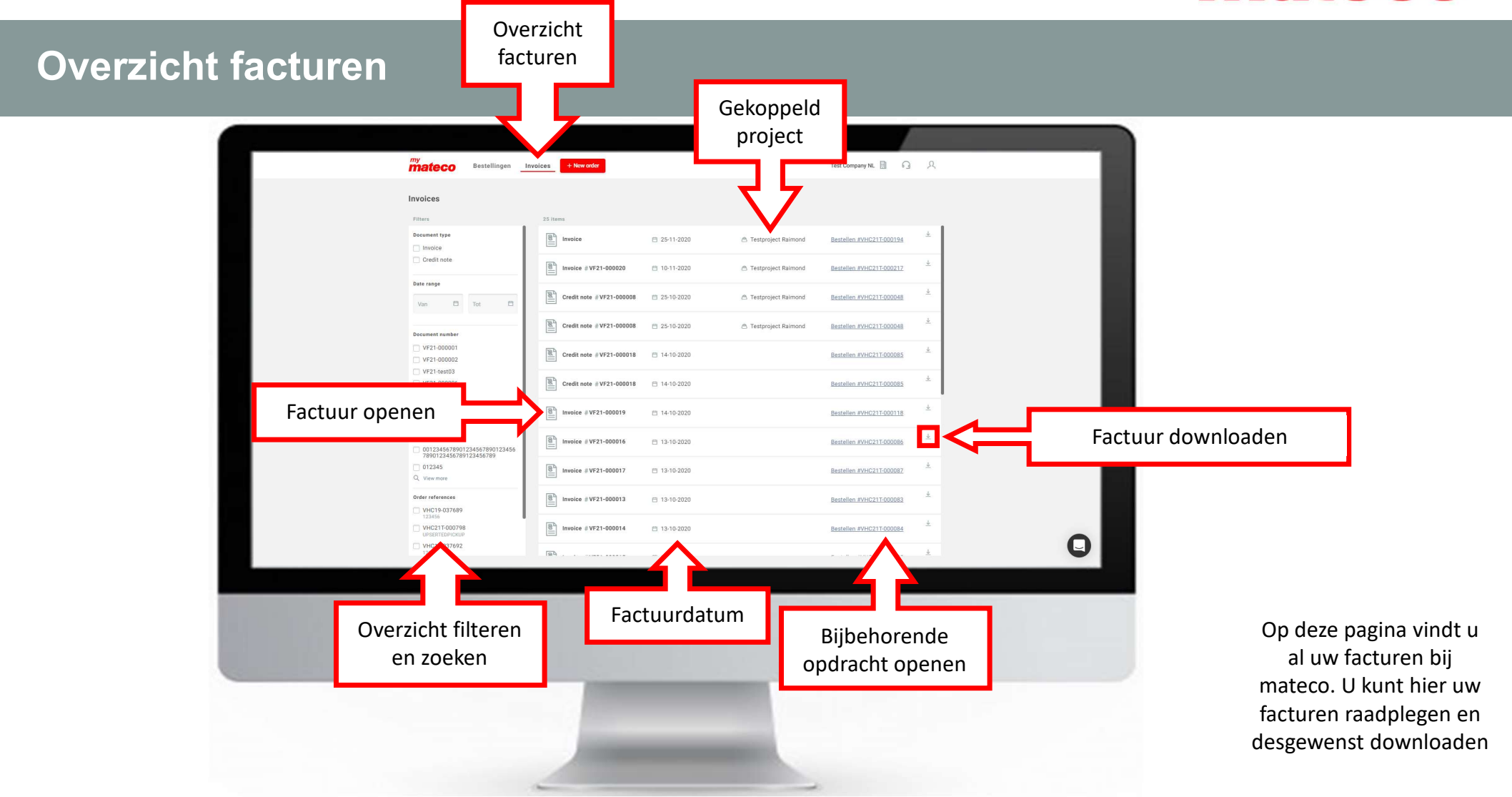

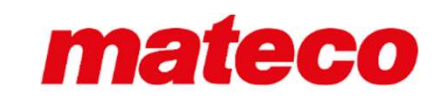

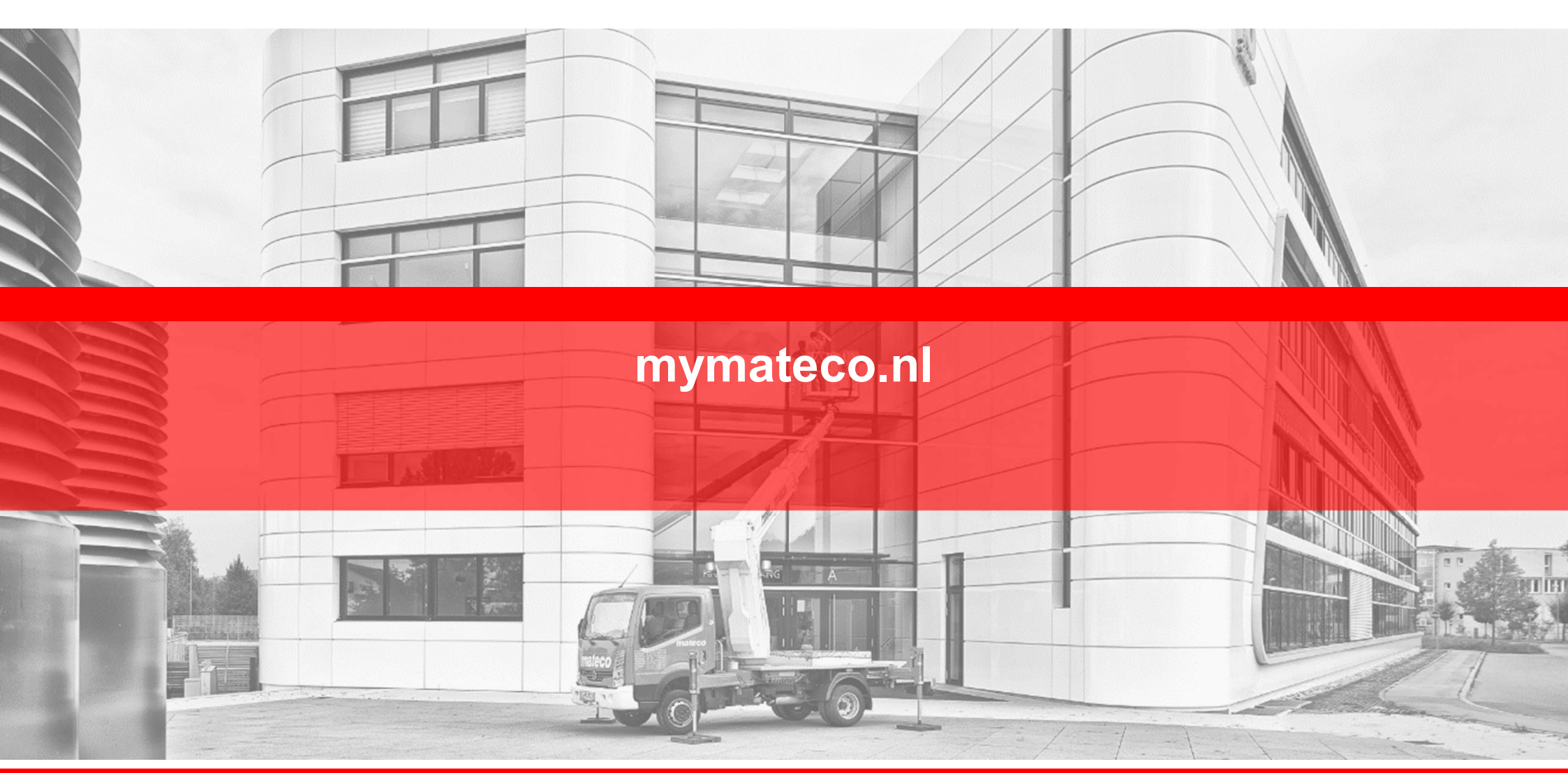

06.08.2021

mymateco.nl

11